**C**-Logitech

# Getting started with Logitech® Wireless Solar Keyboard K760

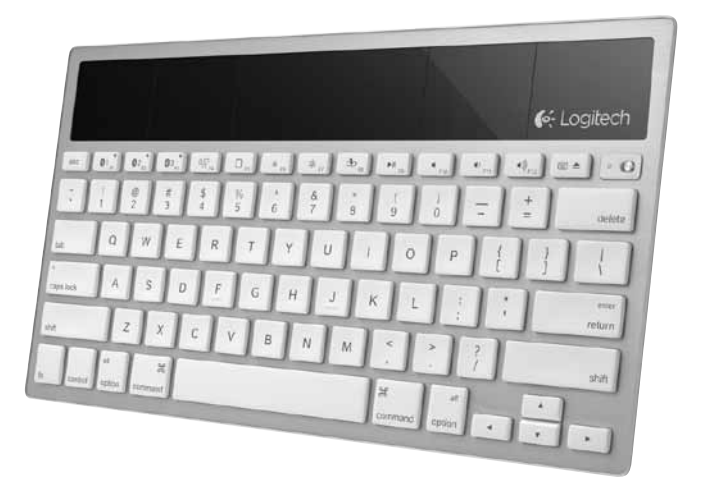

| www.logitech.com/support 🦿 |          |
|----------------------------|----------|
| Nederlands                 | العربية  |
| Français 13                | Türkçe   |
| English                    | Ελληνικά |

### Know your product

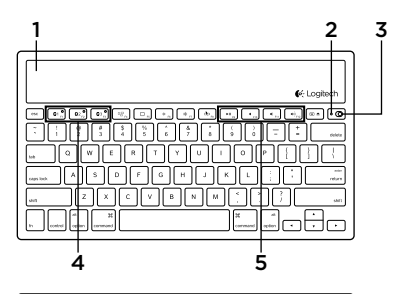

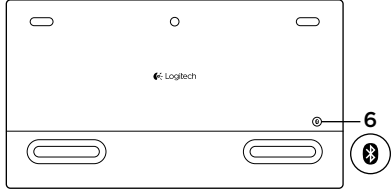

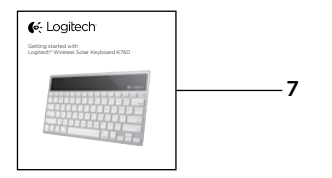

- 1. Solar cells
- 2. Battery status light
- 3. On/Off switch
- 4. Bluetooth® keys
- 5. Media keys
- 6. Bluetooth connect button
- 7. Documentation

### Set up your product Pair your first Apple device

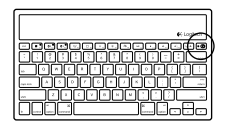

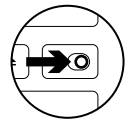

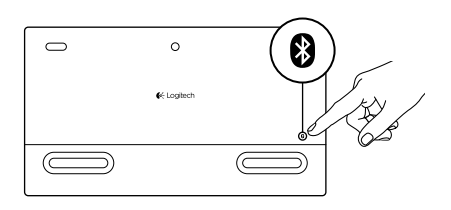

1. Turn on the Solar Keyboard.

2. Press the Bluetooth connect button on the back of the Solar Keyboard. The light on the three Bluetooth keys blink fast blue.

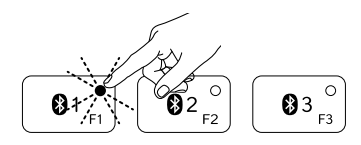

- **3.** Press a Bluetooth key to assign your first Apple device to that key:
  - The light on the selected key continues to blink blue.
  - The Solar Keyboard is discoverable for 3 minutes.

4. Complete Bluetooth pairing on your Apple device:

#### Mac OS<sup>®</sup> X:

- **a.** Go to System Preferences > Bluetooth.
- **b.** Click the "Setup new device" (+) button, and follow the on-screen instructions.
- **c.** Choose "Logitech K760 " from the device list.

#### d. Click "Continue."

#### Apple iOS<sup>®</sup> (iPad or iPhone):

- a. In Settings, choose General > Bluetooth, and then turn on Bluetooth.
- **b.** Choose "Logitech K760" from the Devices menu.

Note: If your Apple device requests a PIN, enter the code using only the Solar Keyboard.

The Solar Keyboard and your Apple device are now paired. The light on the Bluetooth key you have selected turns blue for 10 seconds.

### Pair or reassign a Bluetooth key to another Apple device

Pair up to three compatible Apple devices with the Solar Keyboard.

e Logitech

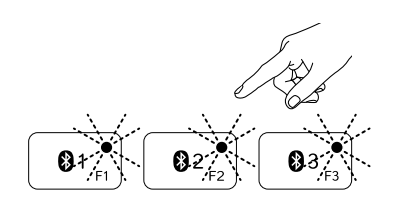

- 1. Make sure the Solar Keyboard is on.
- 2. Press the Bluetooth connect button. The lights on the Bluetooth keys rapidly blink blue.

- **3.** Press a Bluetooth key to assign your Apple device to that key. For example, if you already paired an Apple device to Bluetooth key 1, press the Bluetooth key 2
  - The light on the selected key continues to blink blue.
  - The Solar Keyboard is discoverable for 3 minutes.
- **4.** Go to "Set up your product" and follow step 4 to complete Bluetooth pairing.

Note: After you press the Bluetooth connect button, the lights on the Bluetooth keys rapidly blink blue. All three Bluetooth keys can be assigned or reassigned, and the Solar Keyboard is discoverable for 3 minutes.

#### Switching among paired Apple devices

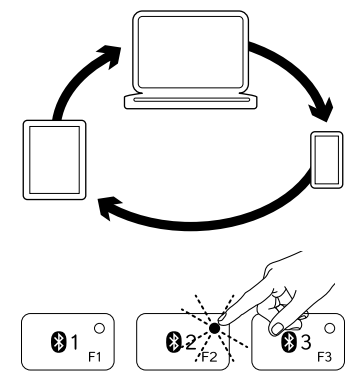

1. To select an Apple device to use, press the Bluetooth key (1, 2, or 3) associated with it.

 The light on the selected Bluetooth key blinks blue slowly to show it is connecting. Then it turns solid blue for 3 seconds to confirm that the Bluetooth connection has been made. For example, if an iPad is paired with the Bluetooth 2 key, press that key to use the iPad with the Solar Keyboard.

Note: Only one Apple device can be active at a time.

### Check the batteries

The Solar Keyboard needs light to charge its internal batteries. Six hours a day of typical room light is recommended.

To check battery power:

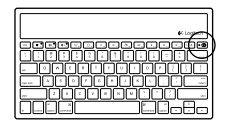

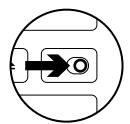

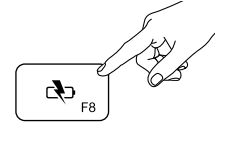

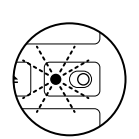

1. Turn on the Solar Keyboard.

- 2. Press the Battery Check (F8) key:
  - If the Status light flashes green, the batteries have sufficient charge.
  - If the Status light flashes red or doesn't flash, recharge the batteries.

To recharge the batteries, place the Solar Keyboard in bright room light or direct sunlight for an hour or more. Note: You can use the Solar Keyboard while it charges.

## Visit Product Central

There's more information and support online for your product. Take a moment to visit Product Central to learn more about your new Solar Keyboard.

Browse online articles for setup help, usage tips, or information about additional features. If your Solar Keyboard has optional software, learn about its benefits and how it can help you customize your product.

Connect with other users in our Community Forums to get advice, ask questions, and share solutions. At Product Central, you'll find a wide selection of content:

- Tutorials
- Troubleshooting
- Support community
- Software downloads
- Online documentation
- Warranty information
- Spare parts (when available)

Go to www.logitech.com/support/k760

### Product features

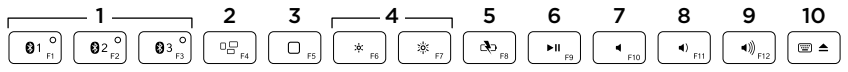

- 1. Bluetooth keys 1, 2 and 3 Pair up to three compatible Apple® devices (Mac®, iPad®, or iPhone®)
- 2. Mission control Only works with Mac OS X v10.7 (Lion).
- 3. Multifunction key

Home Only works with iPad and iPhone

Launchpad Only works with Mac. Requires Logitech® Software for Mac. Go to www.logitech.com/support/ k760 to download and install.

- Decrease (F6) and Increase (F7) screen brightness Only works with Mac computers and Apple displays.
- 5. Battery check
- 6. Play/Pause
- 7. Mute
- 8. Volume down
- 9. Volume up
- Multifunction key Virtual keyboard Only works with iPad and iPhone.

Eject Only works with Mac.

# Troubleshooting

### Keyboard not working

- Slide the On/Off switch left to Off then right to On.
- Press the Battery Check key. If the Battery Status light flashes red or gives no response, try using the Solar Keyboard in a room with more light. For more information, see "Check the batteries."
- Restart your Apple device.
- Go to Bluetooth settings on your Apple device to check if "Logitech K760" is present. If it is, remove it. Then follow steps 2–4 in "Pair your first Apple device" to redo Bluetooth pairing.

#### Mission Control (F4 key) is not working in Mac OS X v10.7 (Lion)

 To restore Keyboard Shortcuts in Mac OS X v10.7 (Lion), go to System Preferences > Keyboard > Keyboard Shortcuts > Mission Control > Restore Defaults.

#### Mission Control (F4 key) is not working in Mac OS X v10.5 (Leopard) or Mac OS X v10.6 (Snow Leopard)

- This feature only works with Mac OS X v10.7 (Lion).
- You can reassign the Mission Control key to use Exposé. To do this, go to System Preferences > Keyboard > Keyboard Shortcuts > Exposé & Spaces. Double click on the current assignment for Exposé and press the Mission Control key.

### What do you think?

Please take a minute to tell us. Thank you for purchasing our product.

# www.logitech.com/ithink

Battery disposal at product end of life

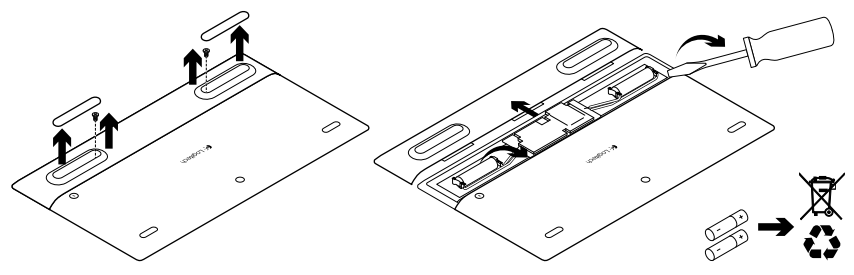

- 1. Turn over the Solar Keyboard.
- 2. Pry off the 2 larger rubber feet.
- **3.** Remove the screws that were under the rubber feet.
- 4. Remove the battery compartment cover.
- 5. Remove the batteries.
- **6.** Dispose of your product and its batteries according to local laws.

### Présentation du produit

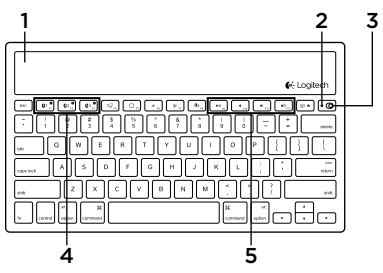

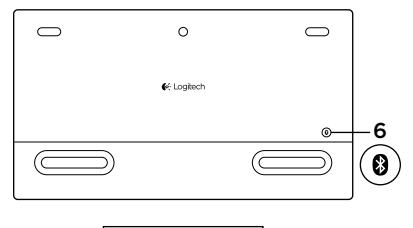

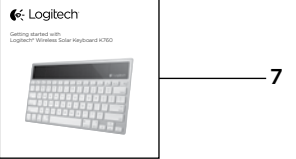

- 1. Cellules solaires
- 2. Témoin de charge des piles
- 3. Commutateur Marche/Arrêt
- 4. Touches Bluetooth®
- 5. Touches multimédia
- 6. Bouton de connexion Bluetooth
- 7. Documentation

### Configuration du produit Coupler un premier dispositif Apple

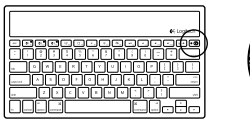

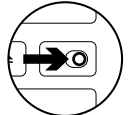

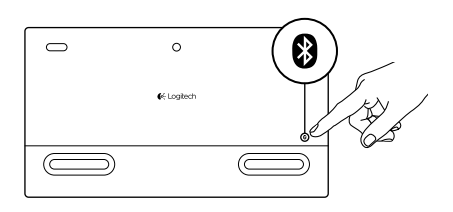

1. Mettez le clavier solaire sous tension.

2. Appuyez sur le bouton de connexion Bluetooth situé sur la face arrière du clavier solaire. Les trois touches Bluetooth clignotent en bleu.

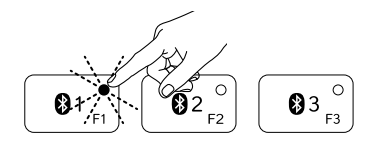

- **3.** Appuyez sur une touche Bluetooth pour l'assigner au premier dispositif Apple:
  - Le témoin de la touche sélectionnée continue de clignoter en bleu.
  - Le clavier solaire passe en mode de détection pendant trois minutes.

4. Terminez le couplage Bluetooth sur votre dispositif Apple:

#### Mac OS<sup>®</sup> X:

- a. Accédez à Préférences système > Bluetooth.
- b. Cliquez sur le bouton Configurer un nouveau dispositif (+) et suivez les instructions qui s'affichent à l'écran.
- **c.** Sélectionnez Logitech K760 dans la liste des dispositifs.

### Apple iOS<sup>®</sup> (iPad ou iPhone):

- Dans Paramètres, sélectionnez Général > Bluetooth, puis activez le mode Bluetooth.
- **b.** Sélectionnez Logitech K760 dans le menu Dispositifs.

**d.** Cliquez sur Continuer.

Remarque: si votre dispositif Apple vous demande un code PIN, saisissez ce code à l'aide du clavier solaire.

Le clavier solaire et votre dispositif Apple sont maintenant couplés.

Le témoin de la touche Bluetooth sélectionnée reste bleu pendant dix secondes.

### Coupler ou réassigner une touche Bluetooth à un autre dispositif Apple

Couplez jusqu'à trois dispositifs Apple compatibles avec le clavier solaire.

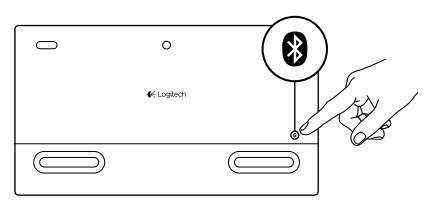

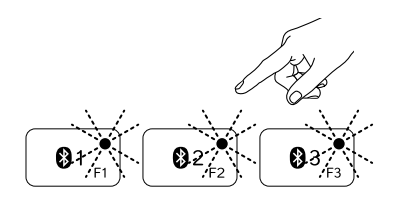

- 1. Vérifiez que le clavier solaire est sous tension.
- Appuyez sur le bouton de connexion Bluetooth. Les témoins des touches Bluetooth clignotent rapidement en bleu.

- Appuyez sur une touche Bluetooth pour l'assigner à votre dispositif Apple. Par exemple, si vous avez déjà couplé un dispositif Apple à la touche Bluetooth 1, appuyez sur la touche Bluetooth 2.
  - Le témoin de la touche sélectionnée continue de clignoter en bleu.
  - Le clavier solaire passe en mode de détection pendant trois minutes.
- **4.** Reportez-vous à la section Configuration du produit et suivez l'étape 4 pour procéder au couplage Bluetooth.

Remarque: une fois que vous avez appuyé sur le bouton de connexion Bluetooth, les témoins des touches Bluetooth clignotent rapidement en bleu. Vous pouvez assigner ou réassigner les trois touches Bluetooth, et le clavier solaire passe en mode de détection pendant trois minutes.

### Basculer d'un dispositif Apple couplé à l'autre

- Pour sélectionner le dispositif Apple à utiliser, appuyez sur la touche Bluetooth (1, 2 ou 3) qui lui est associée.

2. Le témoin de la touche Bluetooth sélectionnée se met à clignoter lentement en bleu pendant le temps de connexion. Une fois la connexion établie, le témoin reste allumé en bleu pendant trois secondes. Par exemple, si un iPad est couplé à la touche Bluetooth 2, appuyez sur cette touche pour utiliser le clavier solaire avec l'iPad.

Remarque: vous pouvez activer un seul dispositif Apple à la fois.

# Niveau de charge des piles

Il faut exposer le clavier solaire à la lumière pour recharger ses piles internes. Une exposition de six heures par jour à la lumière ambiante est recommandée.

Pour vérifier le niveau de charge des piles:

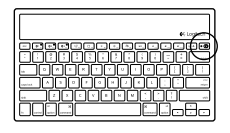

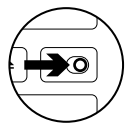

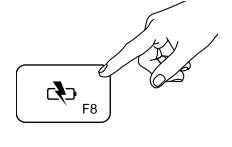

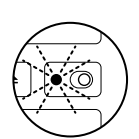

1. Mettez le clavier solaire sous tension.

- 2. Appuyez sur la touche de vérification du niveau des piles (F8):
  - Si le témoin de charge clignote en vert, cela indique que les piles sont suffisamment chargées.
  - Si le témoin de charge clignote en rouge ou ne clignote pas, vous devez recharger les piles.

Pour recharger les piles, exposez le clavier solaire à une grande source de luminosité ou directement aux rayons du soleil pendant au moins une heure.

Remarque: vous pouvez utiliser le clavier solaire pendant qu'il est en charge.

### Visitez les pages Produits

Des informations et une assistance supplémentaires sont disponibles en ligne pour votre produit. Pour en savoir plus sur votre nouveau clavier solaire, prenez le temps de visiter les pages Produits.

Parcourez les articles en ligne pour obtenir de l'aide en matière de configuration, des conseils d'utilisation ou des informations sur d'autres fonctions. Si votre clavier solaire contient des logiciels en option, découvrez leurs avantages et comment ils peuvent vous aider à personnaliser votre produit.

Connectez-vous avec d'autres utilisateurs sur nos forums communautaires pour demander des conseils, poser des questions et partager des solutions. Dans les pages Produits, vous trouverez un large éventail de contenu:

- Didacticiels
- Dépannage
- Communauté d'entraide
- Téléchargement de logiciels
- Documentation en ligne
- Informations sur la garantie
- Pièces de rechange (si disponibles)

Accédez au site www.logitech.com/ support/k760

### Caractéristiques du produit

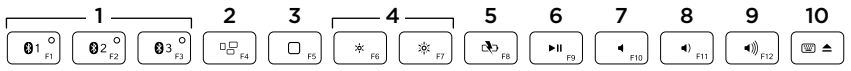

### 1. Touches Bluetooth 1, 2 et 3

Couplez jusqu'à trois dispositifs Apple<sup>®</sup> compatibles (Mac<sup>®</sup>, iPad<sup>®</sup> ou iPhone<sup>®</sup>).

#### 2. Mission control

Fonctionne uniquement avec Mac OS X version 10.7 (Lion).

#### 3. Touche multifonction

**Home** Fonctionne uniquement avec iPad et iPhone.

Launchpad Fonctionne uniquement avec Mac. Nécessite le logiciel Logitech® pour Mac. Accédez au site www.logitech.com/support/k760 pour le télécharger et l'installer.

- Réduire (F6) et augmenter (F7) la luminosité de l'écran Fonctionne uniquement avec les ordinateurs Mac et les écrans Apple.
- 5. Vérification des piles
- 6. Lecture/Pause
- 7. Muet
- 8. Volume -
- 9. Volume +
- 10. Touche multifonction

**Clavier virtuel** Fonctionne uniquement avec iPad et iPhone. **Ejection** Fonctionne uniquement avec Mac.

### Dépannage

#### Le clavier ne fonctionne pas

- Faites glisser le commutateur Marche/Arrêt en position Off, puis en position On.
- Appuyez sur la touche de vérification du niveau des piles. Si le témoin de charge clignote en rouge ou ne réagit pas, essayez d'utiliser le clavier solaire dans une pièce mieux éclairée. Pour plus d'informations, consultez la section Niveau de charge des piles.
- Redémarrez votre dispositif Apple.
- Accédez aux paramètres Bluetooth sur votre dispositif Apple et vérifiez si Logitech K760 est affiché. Si c'est le cas, supprimez-le puis suivez les étapes 2 à 4 de la section Coupler un premier dispositif Apple pour rétablir le couplage Bluetooth.

#### Mission Control (touche F4) ne fonctionne pas dans Mac OS X version 10.7 (Lion)

 Pour restaurer les raccourcis clavier dans Mac OS X version 10.7 (Lion), accédez à Préférences système > Clavier > Raccourcis clavier > Mission Control > Valeurs par défaut.

#### Mission Control (touche F4) ne fonctionne pas dans Mac OS X version 10.5 (Leopard) ou Mac OS X version 10.6 (Snow Leopard)

- Cette fonction est compatible uniquement avec Mac OS X version 10.7 (Lion).
- Vous pouvez réassigner la touche Mission Control pour utiliser la fonction Exposé. Pour ce faire, accédez à Préférences système > Clavier > Raccourcis clavier > Exposé et Spaces. Cliquez deux fois sur l'assignation actuelle d'Exposé et appuyez sur la touche Mission Control.

### Qu'en pensez-vous?

Veuillez prendre quelques minutes pour nous faire part de vos commentaires. Nous vous remercions d'avoir acheté notre produit.

### www.logitech.com/ithink

Recyclage de la batterie à la fin du cycle de vie du produit

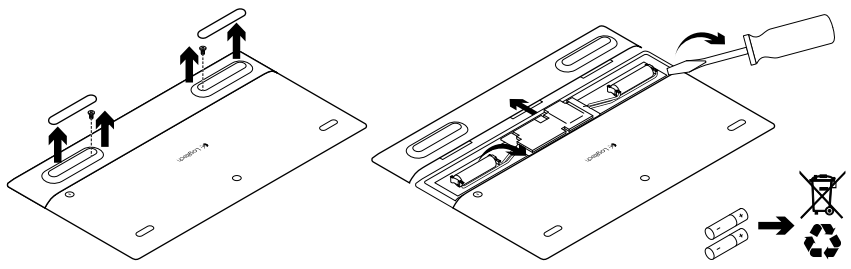

- 1. Retournez le clavier solaire.
- 2. Délogez les deux patins longs en caoutchouc.
- 3. Dévissez les vis placées sous les patins.
- 4. Otez le couvercle du compartiment des piles.
- 5. Retirez les piles.
- **6.** Mettez au rebut le produit et ses piles conformément à la législation locale.

### Ken uw product

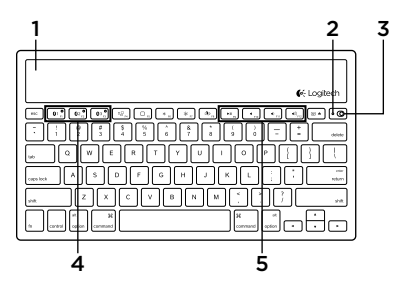

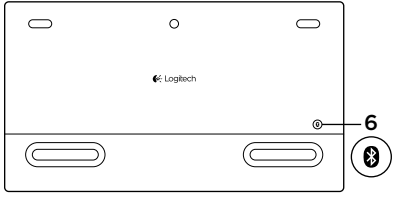

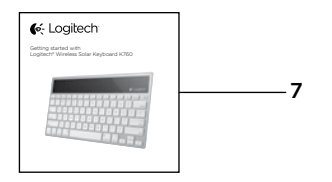

- 1. Zonnecellen
- 2. Batterijstatuslampje
- 3. Aan-uitschakelaar
- 4. Bluetooth®-toetsen
- 5. Mediatoetsen
- 6. Bluetooth-verbindingsknopje
- 7. Documentatie

### Uw product instellen

### Eerste Apple-apparaat koppelen

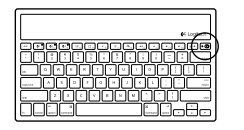

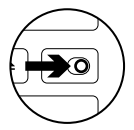

1. Zet het toetsenbord op zonneenergie aan.

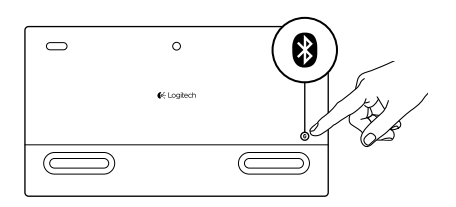

 Druk op de Bluetooth-verbindingsknop aan de achterkant van het toetsenbord op zonne-energie. Het lichtje op de drie Bluetooth-toetsen knippert snel.

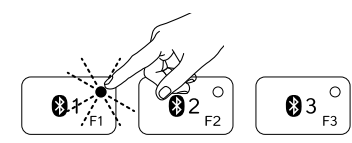

- Druk op een Bluetooth-toets om uw eerste Apple-apparaat aan die toets toe te wijzen:
  - Het lampje van de geselecteerde toets blijft blauw knipperen.
  - Het toetsenbord op zonne-energie kan 3 minuten lang worden gedetecteerd.

**4.** Voltooi de Bluetooth-koppeling op uw Apple-apparaat:

#### Mac OS<sup>®</sup> X:

- a. Ga naar Systeemvoorkeuren > Bluetooth.
- **b.** Klik op de knop Configureer nieuw apparaat (+) en volg de instructies op het scherm.
- **c.** Kies 'Logitech K760' in de apparatenlijst.

### Apple iOS<sup>®</sup> (iPad of iPhone):

- a. In Instellingen kiest u Algemeen > Bluetooth, en vervolgens schakelt u Bluetooth in.
- **b.** Kies 'Logitech K760' in het menu Apparaten.

**d.** Klik op 'Doorgaan'.

N.B. Als uw Apple-apparaat een pincode vraagt, voert u deze in met het toetsenbord op zonneenergie.

Het toetsenbord op zonne-energie en uw Apple-apparaat zijn nu gekoppeld. Het lampje van de Bluetooth-toets die u heeft geselecteerd, brandt 10 seconden blauw.

#### Een Bluetooth-toets koppelen of opnieuw toewijzen aan een ander Appleapparaat

Koppel tot drie compatibele Apple-apparaten aan het toetsenbord op zonne-energie.

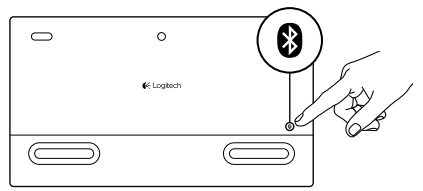

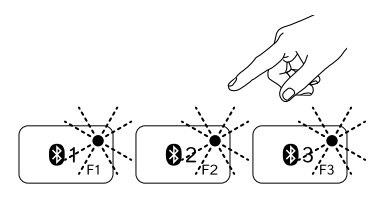

- 1. Zorg ervoor dat het toetsenbord op zonne-energie aanstaat.
- 2. Druk op het Bluetooth-verbindingsknopje. De lichtjes van de Bluetoothtoetsen knipperen snel blauw.
- Druk op een Bluetooth-toets om uw Apple-toets aan die toets toe te wijzen. Hebt u bijvoorbeeld al een Apple-apparaat aan Bluetoothtoets 1 gekoppeld, dan drukt u op de Bluetooth-toets 2.
  - Het lampje van de geselecteerde toets blijft blauw knipperen.
  - Het toetsenbord op zonne-energie kan 3 minuten lang worden gedetecteerd.
- **4.** Ga naar 'Uw product instellen' en volg stap 4 om de Bluetooth-koppeling te voltooien.

N.B. Nadat u op het Bluetooth-verbindingsknopje heeft gedrukt, gaan de lichtjes van de Bluetoothtoetsen snel blauw knipperen. De drie Bluetoothtoetsen kunnen nu toegewezen of opnieuw toegewezen worden, en het toetsenbord op zonne-energie kan 3 minuten lang worden gedetecteerd.

### Tussen gekoppelde Apple-apparaten schakelen

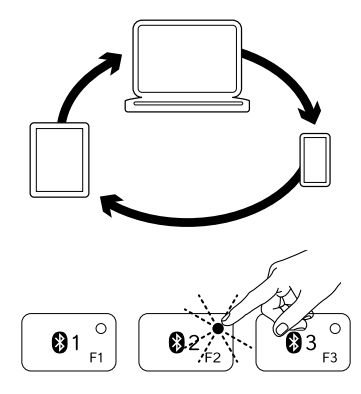

 Selecteer een Apple-apparaat voor gebruik door op de gekoppelde Bluetooth-toets (1, 2 of 3) te drukken.

 Het lichtje op de Bluetooth-toets knippert langzaam om te laten zien dat een verbinding tot stand wordt gebracht. Vervolgens brandt het 3 seconden blauw ter bevestiging dat de Bluetooth-verbinding is gemaakt. Als bijvoorbeeld een iPad is gekoppeld aan de Bluetooth 2-toets, drukt u op die toets om de iPad te gebruiken met het toetsenbord op zonne-energie. N.B. Er kan maar één Apple-apparaat tegelijk

N.B. Er kan maar één Apple-apparaat tegelijk actief zijn.

### De batterijen controleren

Het toetsenbord op zonne-energie heeft licht nodig om de interne batterijen op te laden. Zes uur standaardkamerverlichting per dag wordt aanbevolen.

Zo controleert u het batterijvermogen:

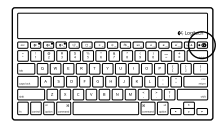

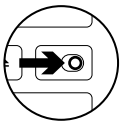

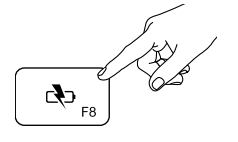

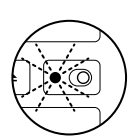

1. Zet het toetsenbord op zonneenergie aan.

- 2. Druk op de toets voor batterijcontrole (F8):
  - Als het statuslampje groen knippert, zijn de batterijen voldoende opgeladen.
  - Als het statuslampje rood of niet knippert, moet u de batterijen opladen.

Laad de batterijen op door het toetsenbord een uur of langer in een kamer met heldere verlichting of in direct zonlicht te plaatsen. N.B. U kunt het toetsenbord op zonne-energie gebruiken terwijl het wordt opgeladen.

### Ga naar Product centraal

U vindt online meer informatie over en ondersteuning voor uw product. Neem even de tijd om naar Product centraal te gaan om meer te weten te komen over uw nieuwe toetsenbord op zonne-energie.

Blader door onlineartikelen voor hulp bij de set-up, gebruikstips of informatie over extra functies. Als uw toetsenbord op zonne-energie optionele software heeft, kunt u meer te weten komen over de voordelen hiervan en hoe u uw product kunt aanpassen.

Kom in contact met andere gebruikers in onze communityforums om advies te krijgen, vragen te stellen en oplossingen te delen. Bij Product centraal vindt u een breed scala aan inhoud:

- Studielessen
- Probleemoplossing
- Ondersteuningscommunity
- Softwaredownloads
- Onlinedocumentatie
- Garantie-informatie
- Reserveonderdelen (indien beschikbaar)

Ga naar www.logitech.com/support/k760

#### Productfuncties 2 5 6 3 7 8 9 4 с Сф <sub>F8</sub> 01 ° 02<sup>0</sup> F2 03 ° ►II F9 **∢**)) <sub>F12</sub> ◀ F10 ◀) <sub>F11</sub> ۳8. ×¢: :0:

- Bluetooth-toetsen 1, 2 en 3 Koppel tot drie compatibele Apple\*apparaten (Mac\*, iPad\* of iPhone\*)
- 2. Mission Control Werkt alleen met Mac OS X v10.7 (Lion).
- 3. Multifunctionele toets

Home Werkt alleen met iPad en iPhone

Launchpad Werkt alleen met Mac. Vereist Logitech® Software voor Mac. Ga naar www.logitech.com/support/ k760 om de software te downloaden en installeren.  Schermhelderheid verlagen (F6) of verhogen (F7) Werkt alleen met Mac-computers en Apple-displays.

10

▲

- 5. Batterijcontrole
- 6. Afspelen/pauzeren
- 7. Dempen
- 8. Volume omlaag
- 9. Volume omhoog
- Multifunctionele toets
   Virtueel toetsenbord Werkt alleen met iPad en iPhone.
   Uitwerpen Werkt alleen met Mac.

### Probleemoplossing

#### Het toetsenbord werkt niet

- Schuif de aan-uitschakelaar naar links (uit) en dan naar rechts (aan).
- Druk op de toets voor batterijcontrole. Als het batterijstatuslampje rood of helemaal niet knippert, probeer het toetsenbord dan in een kamer met meer licht te gebruiken. Zie 'De batterijen controleren' voor meer informatie.
- Start uw Apple-apparaat opnieuw op.
- Ga naar Bluetooth-instellingen op uw Apple-apparaat om te controleren of 'Logitech K760' wordt weergegeven. Verwijder het toetsenbord als dit zo is. Volg dan stap 2-4 in 'Eerste Appleapparaat koppelen' om de Bluetoothkoppeling opnieuw uit te voeren.

### Mission Control (F4-toets) werkt niet in Mac OS X v10.7 (Lion)

 Wilt u sneltoetsen herstellen in Mac OS X v10.7 (Lion), ga dan naar Systeemvoorkeuren > Toetsenbord > Sneltoetsen > Mission Control > Standaardinstellingen.

#### Mission Control (F4-toets) werkt niet in Mac OS X v10.5 (Leopard) of Mac OS X v10.6 (Snow Leopard)

- Deze functie werkt alleen met Mac OS X v10.7 (Lion).
- U kunt de Mission Control-toets opnieuw toewijzen om Exposé te gebruiken.
   Ga hiervoor naar Systeemvoorkeuren > Toetsenbord > Sneltoetsen > Exposé en Spaces. Dubbelklik op de huidige toewijzing voor Exposé en druk op de Mission Control-toets.

# Wat denkt u?

Neem even de tijd om ons uw mening te geven. Hartelijk dank voor de aanschaf van ons product.

# www.logitech.com/ithink

Weggooien van batterijen aan het eind van de productlevensduur

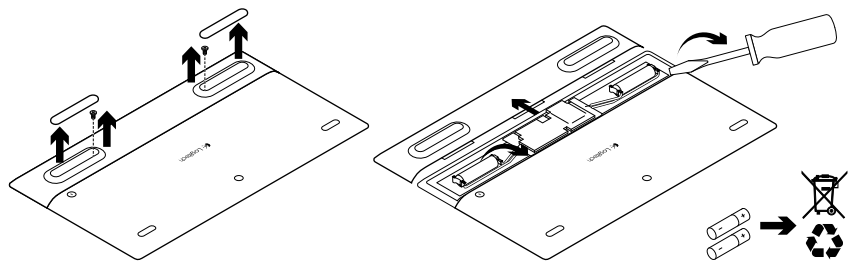

- 1. Draai het toetsenbord om.
- 2. Maak de 2 grotere rubberen voetjes los.
- **3.** Verwijder de schroeven die zich onder de rubberen voetjes bevinden.
- 4. Verwijder het batterijklepje.
- 5. Verwijder de batterijen.
- **6.** Gooi uw product en de bijbehorende batterijen volgens plaatselijke wetten weg.

### Γνωριμία με το προϊόν

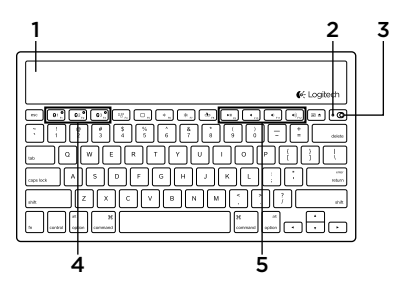

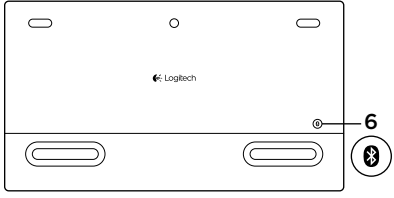

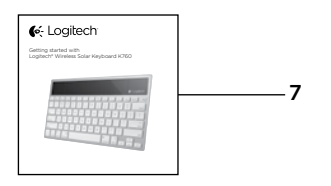

- Ηλιακές κυψέλες
- 2. Λυχνία κατάστασης μπαταρίας
- Διακόπτης ενεργοποίησης/ απενεργοποίησης
- 4. Πλήκτρα Bluetooth®
- 5. Πλήκτρα πολυμέσων
- 6. Κουμπί σύνδεσης Bluetooth
- 7. Τεκμηρίωση

### Ρύθμιση του προϊόντος

### Αντιστοίχιση της πρώτης συσκευής Apple

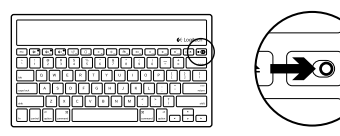

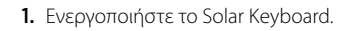

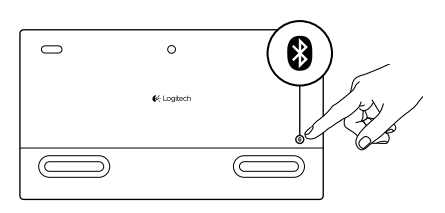

 Πατήστε το κουμπί σύνδεσης Bluetooth στην πίσω πλευρά του Solar Keyboard Η φωτεινή ένδειξη στα τρία πλήκτρα Bluetooth αναβοσβήνει γρήγορα με μπλε χρώμα.

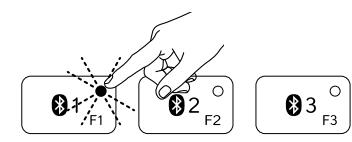

- Πιέστε ένα πλήκτρο Bluetooth για να εκχωρήσετε την πρώτη συσκευή Apple σε αυτό το πλήκτρο:
  - Η φωτεινή ένδειξη στο επιλεγμένο πλήκτρο συνεχίζει να αναβοσβήνει με μπλε χρώμα.
  - Η λειτουργία εντοπισμού του Solar Keyboard θα είναι ενεργή για 3 λεπτά.

4. Ολοκληρώστε την αντιστοίχιση Bluetooth στη συσκευή σας Apple:

#### Mac OS® X:

- Α. Μεταβείτε στο παράθυρο System
   Preferences (Προτιμήσεις συστήματος) > Bluetooth.
- b. Κάντε κλικ στο κουμπί «Setup new device» (+) (Ρύθμιση νέας συσκευής (+)) και ακολουθήστε τις οδηγίες που εμφανίζονται στην οθόνη.
- c. Επιλέξτε «Logitech K760» από τη λίστα συσκευών.
- **d.** Κάντε κλικ στο «Continue» (Συνέχεια).

### Apple iOS<sup>®</sup> (iPad ή iPhone):

- Στο παράθυρο Settings (Ρυθμίσεις), επιλέξτε General (Γενικά) > Bluetooth και, στη συνέχεια, ενεργοποιήστε το Bluetooth.
- b. Επιλέξτε «Logitech K760» από το μενού Devices (Συσκευές).

Σημείωση: Αν η συσκευή Apple ζητήσει κάποιο PIN, εισαγάγετε τον κωδικό χρησιμοποιώντας μόνο το Solar Keyboard.

To Solar Keyboard και η συσκευή σας Apple έχουν πλέον αντιστοιχιστεί. Η φωτεινή ένδειξη στο πλήκτρο Bluetooth που έχετε επιλέξει ανάβει με μπλε χρώμα για 10 δευτερόλεπτα.

### Αντιστοίχιση ή εκ νέου εκχώρηση ενός πλήκτρου Bluetooth σε άλλη συσκευή Apple

Αντιστοιχίστε έως τρεις συμβατές συσκευές Apple με το Solar Keyboard.

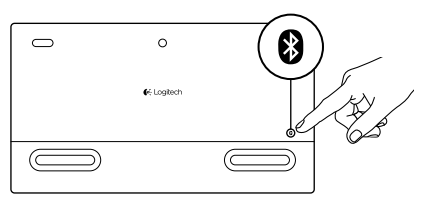

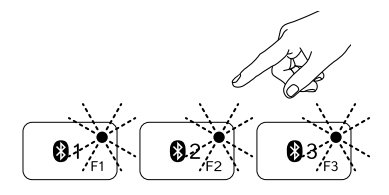

- Βεβαιωθείτε ότι το Solar Keyboard είναι ενεργοποιημένο.
- Πατήστε το κουμπί σύνδεσης Bluetooth. Οι φωτεινές ενδείξεις στα πλήκτρα Bluetooth αναβοσβήνουν γρήγορα με μπλε χρώμα.
- 3. Πιέστε ένα πλήκτρο Bluetooth για να εκχωρήσετε τη συσκευή Apple σε αυτό το πλήκτρο. Για παράδειγμα, αν έχετε αντιστοιχίσει μια συσκευή Apple στο πλήκτρο Bluetooth 1, πιέστε το πλήκτρο Bluetooth 2
  - Η φωτεινή ένδειξη στο επιλεγμένο πλήκτρο συνεχίζει να αναβοσβήνει με μπλε χρώμα.
  - Η λειτουργία εντοπισμού του Solar Keyboard θα είναι ενεργή για 3 λεπτά.
- 4. Μεταβείτε στο βήμα 4 της ενότητας «Ρύθμιση του προϊόντος σας» για να ολοκληρώσετε την αντιστοίχιση Bluetooth.

Σημείωση: Αφού πατήσετε το πλήκτρο σύνδεσης Bluetooth, οι φωτεινές ενδείξεις στα πλήκτρα Bluetooth θα αρχίσουν να αναβοσβήνουν γρήγορα με μπλε χρώμα. Μπορείτε να εκχωρήσετε ή να εκχωρήσετε εκ νέου και τα τρία πλήκτρα Bluetooth, ενώ η λειτουργία εντοπισμού του Solar Keyboard είναι ενεργή για 3 λεπτά.

#### Εναλλαγή αντιστοιχισμένων συσκευών Apple

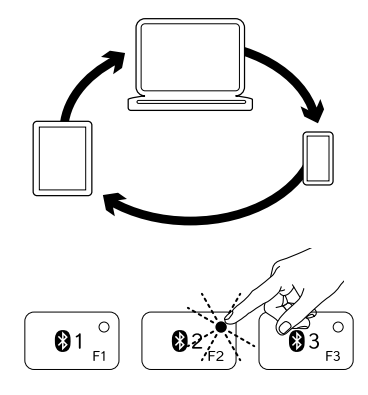

 Για να επιλέξετε μια συσκευή Apple, πατήστε το πλήκτρο Bluetooth (1, 2 ή 3) που αντιστοιχεί σε αυτήν.

2. Η φωτεινή ένδειξη του επιλεγμένου πλήκτρου Bluetooth αναβοσβήνει αργά με μπλε χρώμα για να υποδηλώσει ότι πραγματοποιείται σύνδεση. Στη συνέχεια, ανάβει σταθερά με μπλε χρώμα για 3 δευτερόλεπτα, ως επιβεβαίωση ότι ολοκληρώθηκε η σύνδεση Bluetooth. Για παράδειγμα, εάν έχετε αντιστοιχίσει ένα iPad με το πλήκτρο Bluetooth 2, πατήστε αυτό το πλήκτρο για να χρησιμοποιήσετε το iPad με το Solar Keyboard.

Σημείωση: Μόνο μία συσκευή Apple μπορεί να είναι ενεργή κάθε φορά.

### Ελέγξτε τις μπαταρίες

To Solar Keyboard χρειάζεται φως για τη φόρτιση των εσωτερικών του μπαταριών. Συνιστάται τυπικό φως δωματίου για έξι ώρες την ημέρα.

Για να ελέγξετε την ισχύ της μπαταρίας:

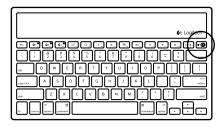

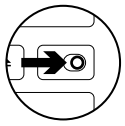

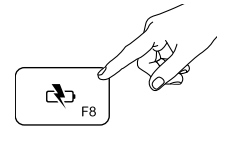

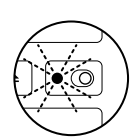

**1.** Ενεργοποιήστε το Solar Keyboard.

- Πατήστε το πλήκτρο ελέγχου μπαταρίας (F8):
  - Εάν η φωτεινή ένδειξη κατάστασης μπαταρίας αναβοσβήσει με πράσινο χρώμα, η στάθμη φόρτισης των μπαταριών είναι επαρκής.
  - Εάν αναβοσβήσει με κόκκινο χρώμα ή εάν δεν αναβοσβήσει, φορτίστε εκ νέου τις μπαταρίες.

Για να φορτίσετε εκ νέου τις μπαταρίες, τοποθετήστε το Solar Keyboard σε λαμπερό φως δωματίου ή σε άμεσο ηλιακό φως για μία ώρα ή περισσότερο.

Σημείωση: Κατά τη διάρκεια της φόρτισης, μπορείτε να χρησιμοποιείτε το Solar Keyboard.

# Μετάβαση στο Κέντρο προϊόντων

Περισσότερες πληροφορίες και υποστήριξη για το προϊόν σας μπορείτε να βρείτε στο Internet. Αφιερώστε λίγο χρόνο και επισκεφθείτε το Κέντρο προϊόντων, για να μάθετε περισσότερα σχετικά με το νέο σας Solar Keyboard.

Διαβάστε άρθρα στο διαδίκτυο για βοήθεια κατά τη ρύθμιση, συμβουλές χρήσης ή πληροφορίες για πρόσθετα χαρακτηριστικά. Εάν το Solar Keyboard διαθέτει προαιρετικό λογισμικό, μάθετε λεπτομέρειες για τα πλεονεκτήματά του και για το πώς μπορεί να σας βοηθήσει να προσαρμόσετε το προϊόν σας.

Επικοινωνήστε με άλλους χρήστες στα Φόρουμ της κοινότητας για να λάβετε συμβουλές, να κάνετε ερωτήσεις και να μοιραστείτε λύσεις. Στο Κέντρο προϊόντων θα βρείτε μια μεγάλη ποικιλία περιεχομένου:

- Οδηγοί εκμάθησης
- Αντιμετώπιση προβλημάτων
- Κοινότητα υποστήριξης
- Στοιχεία λήψης λογισμικού
- Ηλεκτρονική τεκμηρίωση
- Πληροφορίες για την εγγύηση
- Ανταλλακτικά (όταν είναι διαθέσιμα)

Μεταβείτε στη διεύθυνση www.logitech.com/ support/k760

### Χαρακτηριστικά προϊόντος

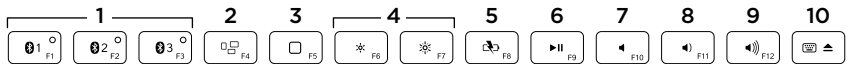

- Πλήκτρα Bluetooth 1, 2 και 3 Αντιστοιχίστε έως και τρεις συμβατές συσκευές Apple<sup>®</sup> (Mac<sup>®</sup>, iPad<sup>®</sup> ή iPhone<sup>®</sup>)
- Mission Control Λειτουργεί μόνο με το Mac OS X εκδ. 10.7 (Lion).
- Πλήκτρο πολλαπλών λειτουργιών
   Αρχική σελίδα Λειτουργεί μόνο με iPad και iPhone

Launchpad Λειτουργεί μόνο με Mac. Απαιτεί λογισμικό Logitech® για Mac. Μεταβείτε στη διεύθυνση www.logitech.com/support/k760 για να πραγματοποιήσετε λήψη και εγκατάσταση.

- 4. Μείωση (F6) και αύξηση (F7) φωτεινότητας οθόνης Λειτουργεί μόνο με υπολογιστές Mac και οθόνες Apple.
- 5. Έλεγχος μπαταρίας
- 6. Αναπαραγωγή/Παύση
- 7. Σίγαση
- 8. Μείωση έντασης ήχου
- 9. Αύξηση έντασης ήχου
- Πλήκτρο πολλαπλών λειτουργιών Εικονικό πληκτρολόγιο

Λειτουργεί μόνο με iPad και iPhone.

**Εξαγωγή** Λειτουργεί μόνο με Mac.

# Αντιμετώπιση προβλημάτων

### Το πληκτρολόγιο δεν λειτουργεί

- Σύρετε το διακόπτη ενεργοποίησης/ απενεργοποίησης προς τα αριστερά, στη θέση απενεργοποίησης και, στη συνέχεια, προς τα δεξιά, στη θέση ενεργοποίησης.
- Πατήστε το πλήκτρο ελέγχου μπαταρίας.
   Εάν η φωτεινή ένδειξη κατάστασης μπαταρίας αναβοσβήσει με κόκκινο χρώμα ή δεν ανταποκρίνεται, δοκιμάστε να χρησιμοποιήσετε το Solar Keyboard σε δωμάτιο με περισσότερο φως.
   Για περισσότερες πληροφορίες, ανατρέξτε στην ενότητα «Έλεγχος των μπαταριών».
- Επανεκκινήστε τη συσκευή σας Apple.
- Μεταβείτε στις ρυθμίσεις Bluetooth στη συσκευή Apple για να δείτε αν εμφανίζεται η συσκευή «Logitech K760».
   Αν εμφανίζεται, καταργήστε την. Στη συνέχεια, ακολουθήστε τα βήματα 2–4 στην ενότητα «Αντιστοίχιση της πρώτης συσκευής
   Αρρle» για να επαναλάβετε τη διαδικασία αντιστοίχισης Bluetooth.

#### Το πλήκτρο Mission Control (πλήκτρο F4) δεν λειτουργεί με το Mac OS X εκδ. 10.7 (Lion)

 Για να ανακτήσετε τις συντομεύσεις πληκτρολογίου στο Mac OS X εκδ. 10.7 (Lion), μεταβείτε στο παράθυρο System Preferences (Προτιμήσεις συστήματος) > Keyboard (Πληκτρολόγιο) > Keyboard Shortcuts (Συντομεύσεις πληκτρολογίου)
 > Mission Control > Restore Defaults (Επαναφορά προεπιλογών).

#### Το πλήκτρο Mission Control (πλήκτρο F4) δεν λειτουργεί στο Mac OS X εκδ. 10.5 (Leopard) ή στο Mac OS X εκδ. 10.6 (Snow Leopard)

- Αυτό το χαρακτηριστικό λειτουργεί μόνο με το Mac OS X εκδ. 10.7 (Lion).
- Μπορείτε να εκχωρήσετε εκ νέου το πλήκτρο Mission Control για να χρησιμοποιήσετε τη λειτουργία Exposé. Για να το πετύχετε αυτό, μεταβείτε στο παράθυρο System Preferences (Προτιμήσεις συστήματος) > Keyboard (Πληκτρολόγιο) > Keyboard Shortcuts (Συντομεύσεις πληκτρολογίου) > Exposé & Spaces. Κάντε διπλό κλικ στην τρέχουσα εκχώρηση για τη λειτουργία Exposé και πατήστε το πλήκτρο Mission Control.

Ποια είναι η γνώμη σας; Αφιερώστε λίγο χρόνο για να μας πείτε. Σας ευχαριστούμε για την αγορά του προϊόντος μας.

### www.logitech.com/ithink

### Απόρριψη της μπαταρίας στο τέλος του κύκλου ζωής του προϊόντος

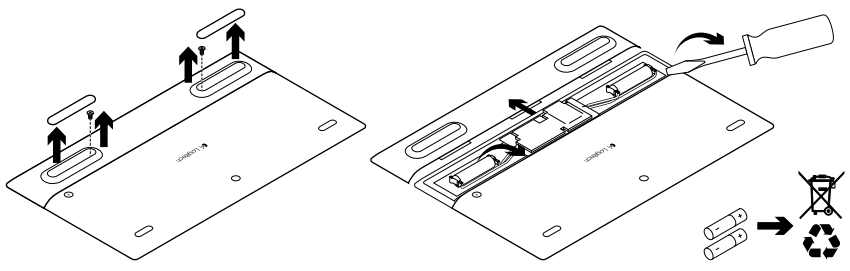

- 1. Γυρίστε ανάποδα το Solar Keyboard.
- Αφαιρέστε τα 2 μεγαλύτερα υποστηρίγματα από καουτσούκ.
- Αφαιρέστε τις βίδες που βρίσκονται κάτω από τα υποστηρίγματα από καουτσούκ.
- **4.** Αφαιρέστε το κάλυμμα της θήκης των μπαταριών.
- 5. Αφαιρέστε τις μπαταρίες.
- **6.** Απορρίψτε το προϊόν σας και τις μπαταρίες του σύμφωνα με την τοπική νομοθεσία.

# Ürününüzü tanıyın

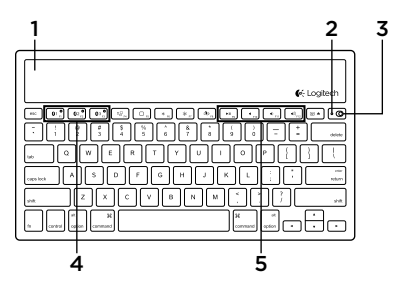

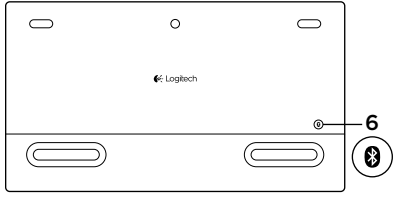

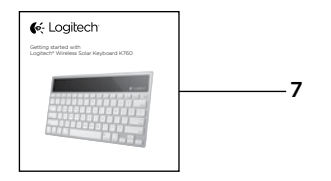

- 1. Güneş enerjisi hücreleri
- 2. Pil durumu ışığı
- 3. Açma/Kapama düğmesi
- 4. Bluetooth® tuşları
- 5. Ortam tuşları
- 6. Bluetooth bağlantı düğmesi
- 7. Belgeler

# Ürününüzü kurun İlk Apple aygıtınızı eşleştirin

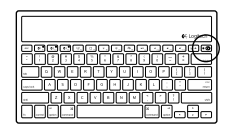

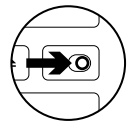

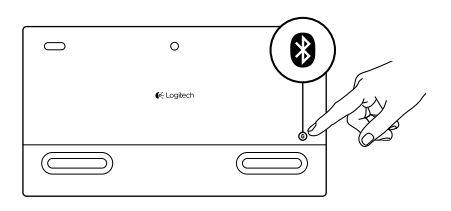

1. Solar Keyboard'u açın.

 Solar Keyboard'un arkasındaki Bluetooth bağlantı düğmesine basın. Üç Bluetooth tuşundaki ışık, hızlı biçimde mavi renkte yanıp söner.

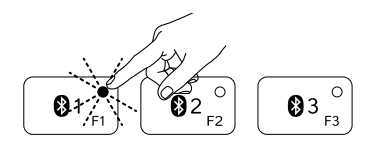

- **3.** İlk Apple aygıtınızı bir Bluetooth tuşuna atamak için o tuşa basın:
  - Seçilen tuştaki ışık mavi renkte yanıp sönmeye devam eder.
  - Solar Keyboard, 3 dakika süreyle bulunabilir durumdadır.

**4.** Apple aygıtınızdaki Bluetooth eşleştirmesini tamamlayın:

#### Mac OS<sup>®</sup> X:

- a. System Preferences (Sistem Tercihleri) > Bluetooth'a gidin.
- b. "Setup new device" (+) ("Yeni aygıt kur" (+)) düğmesini tıklayın ve ekrandaki talimatları izleyin.
- c. Aygıt listesinden "Logitech K760"ı seçin.
- d. "Continue" ("Devam"ı) tıklayın.

#### Apple iOS<sup>®</sup> (iPad veya iPhone):

- a. Settings'te (Ayarlar), General > Bluetooth'u (Genel > Bluetooth) seçin ve arkasından Bluetooth'u açın.
- b. Devices (Aygıtlar) menüsünden "Logitech K760"ı seçin.

Not: Apple aygıtınız PIN kodu isterse, yalnızca Solar Keyboard'u kullanarak kodu girin.kullan

Solar Keyboard ve Apple aygıtınız eşleştirilmiş olur. Seçtiğiniz Bluetooth tuşundaki ışık 10 saniye boyunca mavi yanar.

### Başka bir Apple aygıtına yeniden Bluetooth tuşu atayın veya eşleştirin

En fazla üç uyumlu Apple aygıtını Solar Keyboard'la eşleştirin.

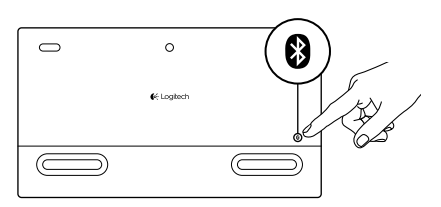

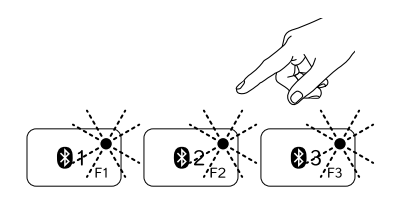

- 1. Solar Keyboard'un açık olduğundan emin olun.
- 2. Bluetooth Bağlantı düğmesine basın. Bluetooth tuşlarındaki ışıklar hızlı biçimde mavi renkte yanıp söner.

- Apple aygıtınızı bir Bluetooth tuşuna atamak için o tuşa basın. Örneğin, Bluetooth tuşu 1'e bir Apple aygıtı eşleştirdiyseniz, Bluetooth tuşu 2'ye basın.
  - Seçilen tuştaki ışık mavi renkte yanıp sönmeye devam eder.
  - Solar Keyboard 3 dakika süreyle bulunabilir durumdadır.
- "Ürününüzü kurma"ya gidin ve Bluetooth eşleştirmesini tamamlamak için 4. adımı uygulayın.

Not: Bluetooth bağlantı düğmesine bastıktan sonra, Bluetooth tuşlarındaki ışıklar hızlı biçimde mavi renkte yanıp söner. Üç Bluetooth tuşu da birden fazla kez atanabilir ve Solar Keyboard 3 dakika süreyle bulunabilir durumdadır.

### Eşleştirilmiş Apple aygıtlar arasında geçiş yapma

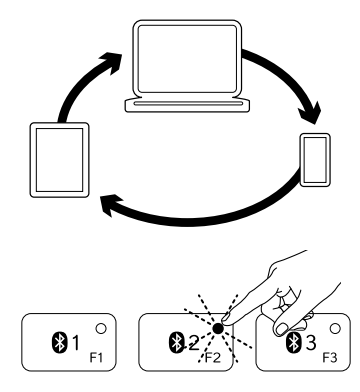

1. Kullanılacak Apple aygıtını seçmek için, kendisiyle ilişkilendirilmiş Bluetooth tuşuna (1, 2 veya 3) basın.

2. Seçilen Bluetooth tuşundaki ışık, bağlandığını göstermek için yavaş biçimde mavi renkte yanıp söner. Daha sonra, Bluetooth bağlantısının yapıldığını onaylamak üzere 3 saniye boyunca kesintisiz mavi renkte yanar. Örneğin, iPad Bluetooth 2 tuşuyla eşleştirilmişse, iPad'i Solar Keyboard'la kullanmak için söz konusu tuşa başın.

Not: Bir defada yalnızca bir Apple aygıtı etkin olabilir.

# Pilleri kontrol edin

Solar Keyboard'un dahili pillerini şarj edebilmek için ışığa ihtiyacı vardır. Normal bir oda ışığında günde altı saat kalması önerilir.

Pil gücünü kontrol etmek için:

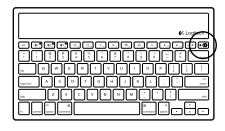

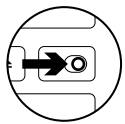

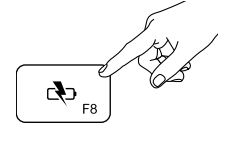

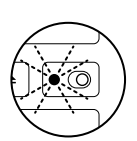

1. Solar Keyboard'u açın.

- 2. Pil Kontrol (F8) tuşuna basın:
  - Durum ışığı yeşil renkte yanıp sönüyorsa, piller yeterli şarj edilmiş demektir.
  - Durum ışığı kırmızı renkte yanıp sönüyorsa veya yanıp sönmüyorsa, pilleri yeniden şarj edin.

Pilleri yeniden şarj etmek için Solar Keyboard'u bir saat veya daha uzun süre iyi ışık alan bir odaya veya doğrudan güneş ışığına koyun. Not: Solar Keyboard'u şarj olurken kullanabilirsiniz.

# Ürün Merkezini ziyaret edin

Ürününüz için çevrimiçi olarak daha fazla bilgi ve destek bulunmaktadır. Yeni Solar Keyboard'unuz hakkında daha fazla bilgi edinmek için Ürün Merkezini ziyaret edebilirsiniz.

Kurulum yardımı, kullanım ipuçları veya ek özellikler hakkında bilgi almak için çevrimiçi makalelere göz atın. Solar Keyboard'unuzda isteğe bağlı yazılım bulunuyorsa faydaları ve ürününüzü özelleştirmede size nasıl yardımcı olacağı ile ilgili olarak bilgi edinin.

Danışmak, sorular sormak ve çözümleri paylaşmak için Topluluk Forumlarımızdaki diğer kullanıcılarla bağlantı kurun. Ürün Merkezinde zengin içerik seçenekleri bulacaksınız:

- Öğreticiler
- Sorun giderme
- Destek topluluğu
- İndirebileceğiniz yazılımlar
- Çevrimiçi belgeler
- Garanti bilgileri
- Yedek parçalar (kullanılabilir olduğunda)

www.logitech.com/support/k760 adresine gidin

# Ürün özellikleri

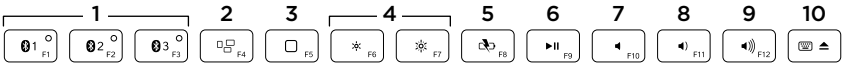

- 1. Bluetooth tuşları 1, 2 ve 3 Üç uyumlu Apple® aygıtını (Mac®, iPad® veya iPhone®) eşleştirin
- 2. Görev denetimi Yalnızca Mac OS X v10.7 (Lion) ile çalışır.
- Çok amaçlı işlev tuşu

Ana Sayfa Yalnızca iPad ve iPhone ile çalışır

Başlatma Çubuğu Yalnızca Mac ile çalışır. Mac için Logitech® Yazılımı gerektirir. İndirip yüklemek için www.logitech.com/support/k760 adresine gidin.

- Ekran parlaklığını azaltın (F6) ve artırın (F7) Yalnızca Mac bilgisayarlarla ve Apple ekranlarla çalışır.
- 5. Pil denetimi
- 6. Yürüt/Duraklat
- 7. Sessiz
- 8. Sesi azaltma
- 9. Sesi artırma
- Çok amaçlı işlev tuşu Sanal klavye Yalnızca iPad ve iPhone ile calışır.

Çıkar Yalnızca Mac ile çalışır.

### Sorun giderme

#### Klavye çalışmıyor

- Açma/Kapama düğmesini önce Kapalı, sonra Açık duruma getirin.
- Pil Kontrol tuşuna basın. Pil Durumu ışığı kırmızı renkte yanıp sönerse veya yanıt vermezse, Solar Keyboard'u daha fazla ışık alan bir odada kullanmayı deneyin. Daha fazla bilgi için "Pilleri kontrol etme" bölümüne bakın.
- Apple aygıtınızı yeniden başlatın.
- "Logitech K760" olup olmadığını anlamak için Apple aygıtınızdaki Bluetooth ayarlarına gidin. Varsa, kaldırın. Ardından Bluetooth eşleştirmeyi yeniden yapmak için "İlk Apple aygıtınızı eşleştirin" kısmındaki 2-4. adımları takip edin.

#### Görev Denetimi (F4 tuşu) Mac OS X v10.7'de çalışmıyor (Lion)

 Mac OS X v10.7'de Klavye Kısayollarını geri yüklemek için (Lion) System Preferences > Keyboard > Keyboard Shortcuts > Mission Control > Restore Defaults (Sistem Tercihleri > Klavye > Klavye Kısayolları > Görev Denetimi > Varsayılanları Sıfırla'ya) gidin.

#### Görev Denetimi (F4 tuşu) Mac OS X v10.5 (Leopard) veya Mac OS X v10.6'da (Snow Leopard) çalışmıyor

- Bu özellik yalnızca Mac OS X v10.7'de çalışır (Lion).
- Görev Denetimi tuşunu Exposé kullanmak için yeniden atayabilirsiniz. Bunun için System Preferences > Keyboard > Keyboard Shortcuts > Exposé & Spaces'e (Sistem Tercihleri > Klavye > Klavye Kısayolları > Exposé & Spaces) gidin. Exposé için geçerli olarak atanmış ayarı çift tıklatın ve Görev Denetimi tuşuna basın.

### Ne düşünüyorsunuz?

Lütfen birkaç dakikanızı ayırarak düşüncelerinizi bizimle paylaşın. Ürünümüzü satın aldığınız için teşekkür ederiz.

# www.logitech.com/ithink

### Ürün ömrünün sonunda pilin atılması

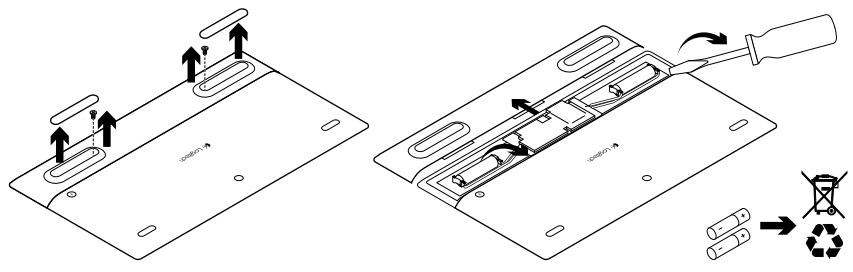

- 1. Solar Keyboard'u ters çevirin.
- 2. 2 büyük kauçuk ayağını kaldırın.
- 3. Kauçuk ayağın altındaki vidaları çıkarın.
- 4. Pil bölmesi kapağını çıkarın.
- 5. Pilleri çıkarın.
- 6. Ürününüzü ve pillerini yerel yasalara uygun olarak atın.

Logitech Wireless Solar Keyboard K760

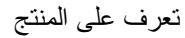

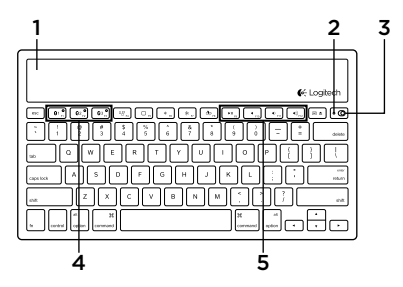

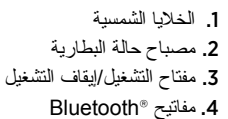

- 5. مفاتيح الوسائط
- 6. زر توصيل Bluetooth
  - 7. الوثائق

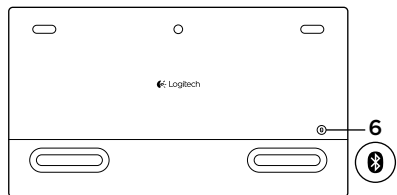

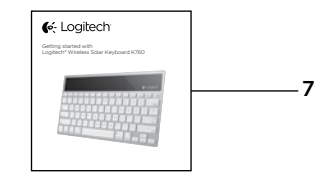

53 **العربية** 

4. اقتران كامل لتقنية Bluetooth على جهاز Apple:

#### نظام التشغيل Mac OS® X:

- a. انتقل إلى System Preferences. (تفضيلات النظام) > Bluetooth.
- لنقر على زر "Setup new device"
   (إعداد جهاز جديد) (+)، واتبع التعليمات الظاهرة على الشاشة.
  - c. اختر "Logitech K760" من قائمة الأجهزة.
    - d. انقر على "Continue" (متابعة).

نظام التشغيل ®Apple iOS (للجهاز iPad أو iPhone):

- a. في قسم Settings (الإعدادات)، اختر "General" (عام) > Bluetooth، ثم قم بتشغيل Bluetooth.
- b. اختر "Logitech K760" من قائمة الأجهزة.

ملاحظة: إذا طلب جهاز Apple الخاص بك رمز PIN، فقم بإدخال الرمز باستخدام Solar Keyboard فقط.

الأن تم الاقتران بين Solar Keyboard وجهاز Apple. يتحول المصباح الموجود على مفتاح Bluetooth الذي حددته إلى اللون الأزرق لمدة 10 ثوان.

### إعداد المنتج

### إقران أول جهاز Apple خاص بك

8

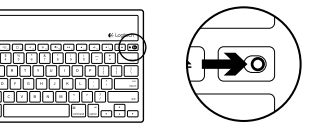

1. قم بتشغيل Solar Keyboard.

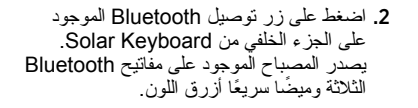

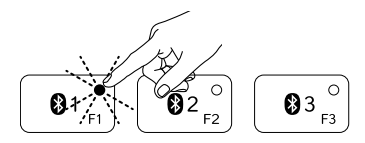

0

€ Logitech

0

- ق. اضغط على مفتاح Bluetooth لتعيين أول جهاز Apple خاص بك لذلك المفتاح:
  - يستمر المصباح الموجود على المفتاح المحدد في إصدار وميض أزرق اللون.
  - تكون Solar Keyboard قابلة للاكتشاف لمدة 3 دقائق.

التبديل بين أجهزة Apple المقترنة

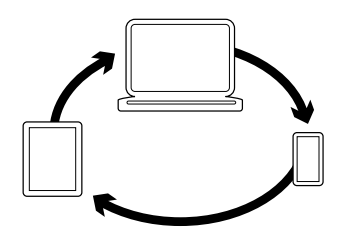

31

لتحديد جهاز Apple لاستخدامه، اضغط على مفتاح
 لقد 1 أو 2 أو 3) المرتبط به.

2. يومض المصباح الموجود على مفتاح Bluetooth المحدد باللون الأزرق ببطء لتوضيح اتصاله. ثم يتحول إلى اللون الأزرق الخالص لمدة 3 ثوان للتأكيد على ابشاء اتصال الخراق الخالص لمدة 3 ثوان للتأكيد على ابشاء اتصال Bluetooth. على سبيل المثال، إذا كان رقم 2، فاضغط على الأخير لاستخدام جهاز Bluetooth مع ملائل المتاقب Bluetooth مع ملائل المثال، والمعام مع منا Solar Keyboard.

ملاحظة: يمكن تتشيط جهاز Apple واحد فقط في المرة الواحدة. إقران مفتاح Bluetooth أو إعادة تعيينه لجهاز Apple آخر

قم بإقران ما يصل إلى ثلاثة أجهزة متوافقة من Apple مع Solar Keyboard.

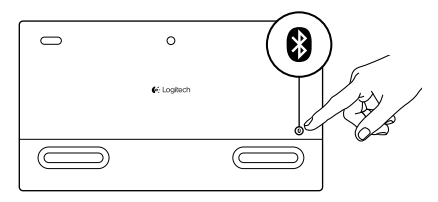

1. تأكد من تشغيل Solar Keyboard.
 2. اضغط على زر توصيل Bluetooth.
 تصدر المصابيح الموجودة على مفاتيح Bluetooth
 وميضًا أزرق اللون.

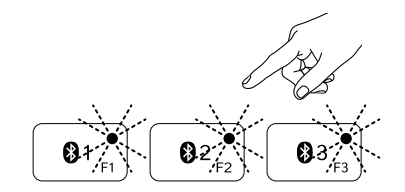

العابية

- 3. اضغط على مفتاح Bluetooth لتعيين جهاز Apple لتعيين جهاز Apple الخاص بك اذلك المفتاح. مثال، إذا كنت قد قمت بالفعل بقران جهاز Apple بمفتاح Bluetooth رقم 1، فاضغط على مفتاح Bluetooth رقم 2
  - يستمر المصباح الموجود على المفتاح المحدد في إصدار وميض أزرق اللون.
    - تكون Solar Keyboard قابلة للاكتشاف لمدة 3 دقائق.
- 4. انتقل إلى "إعداد منتجك" و اتبع التعليمات الواردة في الخطوة رقم 4 لإكمال اقتر ان Bluetooth. ملاحظة: بعد أن تضغط على زر توصيل Bluetooth، تومض المصابيح الموجودة على مفاتيح Bluetooth اللائة أو إعادة بسرعة. يمكن تعيين جميع مفاتيح Bluetooth اللائة أو إعادة تعيينها و تصبح Solar Keyboard فابلة للاكتشاف لمدة 3 دقائق.

تفضل بزيارة مركز المنتجات

فهناك المزيد من المعلومات عن منتجك و المزيد من الدعم المتوفر عبر الإنترنت. نستأذنك في دقيقة و احدة من وقتك لزيارة مركز المنتجات المتعرف على المزيد بشأن استعرض المقالات المتوفرة عبر الإنترنت للحصول على تعليمات الإعداد وتلميحات حول الاستخدام ومعلومات حول الميزات الإصافية. إذا كانت Solar Keyboard يمكنها مساعدتك على تخصيص المنتج. تواصل مع المستخدمين الأخرين في منتديات المجتمع لتحصل على نصائحهم ولنطرح الأسنلة ونتشارك الحلول.

في مركز المنتجات، ستجد تشكيلة واسعة من المحتويات:

- برامج تعليمية
- استكشاف الأخطاء وإصلاحها
  - مجتمع الدعم
  - تتزيلات البرامج
- الوثائق المتوفرة عبر الإنترنت
  - معلومات الضمان
  - قطع الغيار (عند توفر ها)

يرجى الانتقال إلى الارتباط /www.logitech.com support/k760

# فحص البطاريات

تحتاج Solar Keyboard إلى الضوء لشحن بطارياتها الداخلية. يوصى بالتعرض لضوء الغرفة العادي لمدة ست ساعات يوميًا.

لفحص طاقة البطارية:

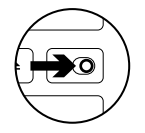

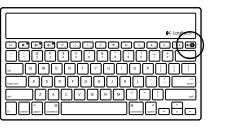

1. قم بتشغيل Solar Keyboard.

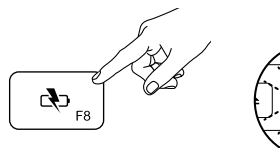

- 2. اضغط على مفتاح فحص البطارية (F8):
   إذا كان مصباح الحالة يصدر ومبضًا أخضر اللون،
   فالبطاريات بها ما يكفى من الشحن.
  - أما إذا كان وميض مصباح الحالة أحمر اللون أو لا يومض، فأعد شحن البطاريات.

لإعادة شحن البطاريات، ضع Solar Keyboard تحت مصباح الغرفة ذي الإضاءة الساطعة أو تحت ضوء الشمس المباشر لمدة ساعة واحدة أو يزيد. ملاحظة: يمكنك استخدام Solar Keyboard أثناء شحنها.

استكشاف الأخطاء وإصلاحها

لوحة المفاتيح لا تعمل

- حرك مفتاح التشغيل/إيقاف التشغيل يسارًا حتى وضع "إيقاف التشغيل" ثم يمينًا حتى وضع "تشغيل".
- اضغط على مفتاح "قحص البطارية". إذا كان مصباح حالة البطارية يصدر وميضًا أحمر اللون أو لا تصدر عنه أي استجابة، فحاول استخدام Solar Keyboard في غرفة أخرى تتميز بالمزيد من الإضاءة. للمزيد من المعلومات، راجع قسم "قحص البطاريات".
  - أعد تشغيل جهاز Apple الذي بحوزتك.
- انتقل إلى إعدادات Bluetooth في جهاز Apple
   الخاص بك للتحقق مما إذا كان "Logitech K760"
   موجودًا. إذا كان موجودًا، فقم باز الته. ثم اتبع الخطوات
   2-4 "إقران أول جهاز Apple خاص بك" لإعادة
   إقران أول جهاز Bluetooth.

#### مركز التحكم في المهام (مفتاح F4) لا يعمل في نظام التشغيل Mac OS X v10.7 (Lion)

• لاسترداد اختصار ات لوحة المفاتيع في نظام Mac System (لى OS X v10.7 (Lion) انتقل إلى Veferences (تفصيلات النظام) Preferences (لوحة المفاتيح) Mission Control (اختصار ات لوحة المفاتيح) Restore Defaults ( (سترداد الخيارات الافتراضية).

#### مركز التحكم في المهام (مفتاح F4) لا يعمل في نظام التشغيل Mac OS X v10.5 (Leopard) أو Mac OS X v10.6 (Snow Leopard)

- لا تعمل هذه الميزة إلا على نظام التشغيل Mac OS X
   (v10.7 (Lion)).
- يمكنك إعادة تعيين مفتاح مركز التحكم في المهام لتستخدم ميزة Exposé. للقيام بهذا، انتقل إلى تقضيلات النظام (System Preferences) > لوحة المفاتيح (Keyboard) > اختصار ات لوحة المفاتيح (Keyboard Shortcuts) > ميزة Exposé والمساحات. انقر نقرًا مزدوجًا على التعيين الحالي لميزة Exposé واضغط على مفتاح مركز التحكم في المهام.

### ما رأيك؟

نستأذنك في دقيقة واحدة من وقتك لتعبّر لنا عن رأيك. شكرًا لشر ائك منتجنا.

### www.logitech.com/ithink

**العربية** 60

Logitech Wireless Solar Keyboard K760

#### ميزات المنتج 5 3 \_\_\_\_\_4 \_\_\_\_ □ <sub>F5</sub> ★ <sub>F6</sub> ★ <sub>K</sub> 6 8 9 10 **0**1 02° 03° de \_\_\_\_ ▶॥\_\_\_ 08. ▲) <sub>F11</sub> **■**))<sub>F12</sub> ▣ ▲ 4. خفض سطوع الشاشة (باستخدام مفتاح F6) 1. تقترن مفاتيح Bluetooth رقم 1 و2 و3 وزيادة سطوع الشاشة (باستخدام مفتاح F7) بعدد أجهزة @Apple متوافقة يصل إلى ثلاثة تعمل فقط مع أجهزة الكمبيوتر التي تعمل بنظام ("Mac أو "Mac أو "Mac)

- د. مركز التحكم في المهام يعمل فقط مع نظام التشغيل
   Mac OS X v10.7 (Lion).
  - مفتاح الوظائف المتعددة

الصفحة الرئيسية تعمل فقط مع جهازي iPad و iPhon لوحة التشغيل تعمل فقط مع نظام التشغيل Mac. يتطلب توفر برنامج ®Logitech الخاص Mac مناسبة بالنتقل إلى /www.logitech.com support/k760 النتزيل والتشيت.

- 4. خفض سطوع الشاشة (باستخدام مفتاح F6) وزيادة سطوع الشاشة (باستخدام مفتاح F7) تعمل فقط مع أجهزة الكمبيوتر التي تعمل بنظام التشغيل Mac وشاشات Apple.
   6. فحص البطارية 7. كتم الصوت
  - 8. خفض مستوى الصوت
  - رفع مستوى الصوت
- 10. مفتاح الوظائف المتعددة لوحة المفاتيح الافتراضية تعمل فقط مع جهازي iPad وiPhone.

ميزة "إخراج" تعمل فقط مع نظام التشغيل Mac.

Logitech Wireless Solar Keyboard K760

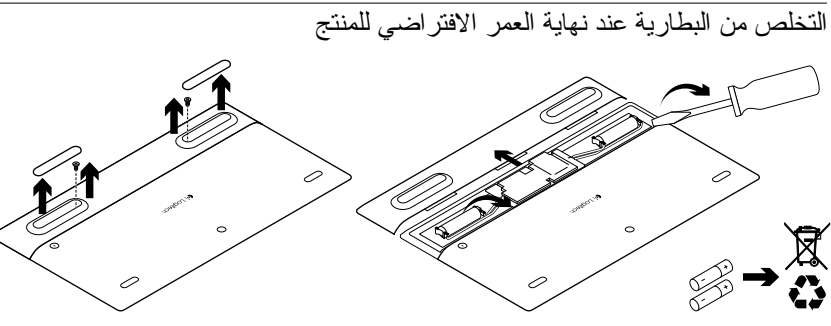

- 1. اقلب Solar Keyboard.
- أزل قاعدتي التثبيت المطاطيتين الأكبر حجمًا.
  - أزل البراغي التي كانت مثبتة تحت قاعدتي التثبيت المطاطيتين.

 لزل غطاء تجويف البطارية.
 أزل البطاريات.
 تخلص من المنتج لديك وبطارياته بما يتوافق مع القوانين المعمول بها محليًا.

# www.logitech.com/support/K760

| België/Belgique            | Dutch: +32-(0)2 200 64 44;<br>French: +32-(0)2 200 64 40                                         |
|----------------------------|--------------------------------------------------------------------------------------------------|
| Česká Republika            | +420 239 000 335                                                                                 |
| Danmark                    | +45-38 32 31 20                                                                                  |
| Deutschland                | +49-(0)69-51 709 427                                                                             |
| España                     | +34-91-275 45 88                                                                                 |
| France                     | +33-(0)1-57 32 32 71                                                                             |
| Ireland                    | +353-(0)1 524 50 80                                                                              |
| Italia                     | +39-02-91 48 30 31                                                                               |
| Magyarország               | +36 (1) 777-4853                                                                                 |
| Nederland                  | +31-(0)-20-200 84 33                                                                             |
| Norge                      | +47-(0)24 159 579                                                                                |
| Österreich                 | +43-(0)1 206 091 026                                                                             |
| Polska                     | 00800 441 17 19                                                                                  |
| Portugal                   | +351-21-415 90 16                                                                                |
| Россия                     | +7(495) 641 34 60                                                                                |
| Schweiz/Suisse<br>Svizzera | D +41-(0)22 761 40 12<br>F +41-(0)22 761 40 16<br>I +41-(0)22 761 40 20<br>E +41-(0)22 761 40 25 |

P

| South Africa                                                        | 0800 981 089                                             |
|---------------------------------------------------------------------|----------------------------------------------------------|
| Suomi                                                               | +358-(0)9 725 191 08                                     |
| Sverige                                                             | +46-(0)8-501 632 83                                      |
| Türkiye                                                             | 00800 44 882 5862                                        |
| United Arab<br>Emirates                                             | 8000 441-4294                                            |
| United Kingdom                                                      | +44-(0)203-024-8159                                      |
| European,<br>Mid. East., &<br>African Hq.<br>Morges,<br>Switzerland | English: +41-(0)22 761 40 25<br>Fax: +41-(0)21 863 54 02 |
| Eastern Europe                                                      | English: 41-(0)22 761 40 25                              |
| United States                                                       | +1 646-454-3200                                          |
| Argentina                                                           | +0800 555 3284                                           |
| Brasil                                                              | +0800 891 4173                                           |
| Canada                                                              | +1-866-934-5644                                          |
| Chile                                                               | +1230 020 5484                                           |
| Colombia                                                            | 01-800-913-6668                                          |
| Latin America                                                       | +1 800-578-9619                                          |
| Mexico                                                              | 01.800.800.4500                                          |

**C**-Logitech

www.logitech.com

© 2012 Logitech. All rights reserved. Logitech, the Logitech logo, and other Logitech marks are owned by Logitech and may be registered. Apple, iPad, iPhone, Mac, and the Mac logo are trademarks of Apple Inc., registered in the U.S. and other countries. Bluetooth is a registered trademark of Bluetooth SIG, Inc. All other trademarks are the property of their respective owners. Logitech assumes no responsibility for any errors that may appear in this manual. Information contained herein is subject to change without notice.

620-004348.002